## HDMIに接続したときにモニターの黒枠をなくす方法。

①Windows7の壁紙を右クリックしてAMD VISION Engine Control Centerを選択

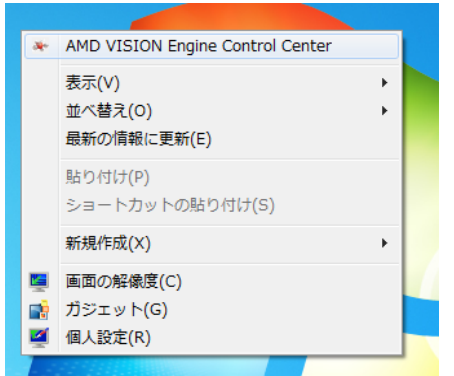

## ③マイデジタルフラットパネルの スケーリングオプションを選択

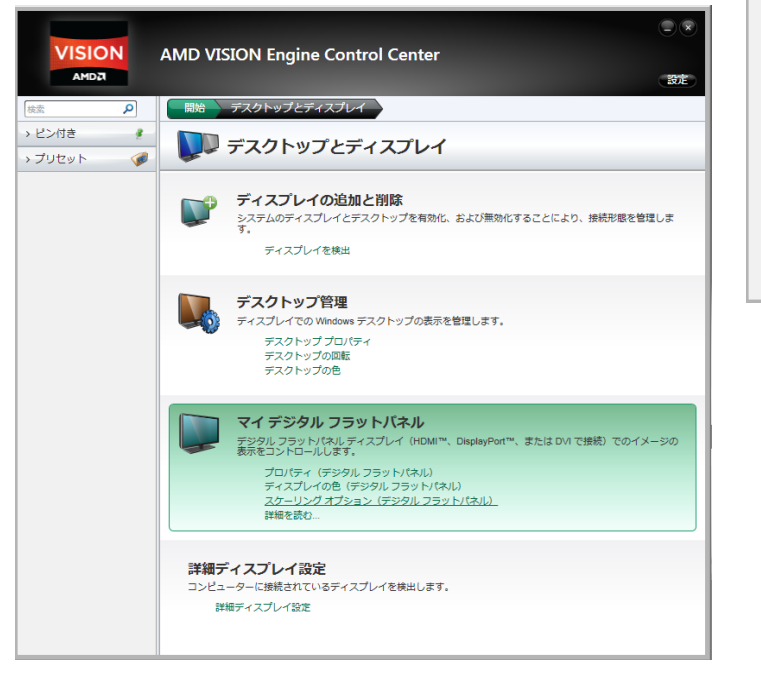

②ディスクトップとディスプレイ選択

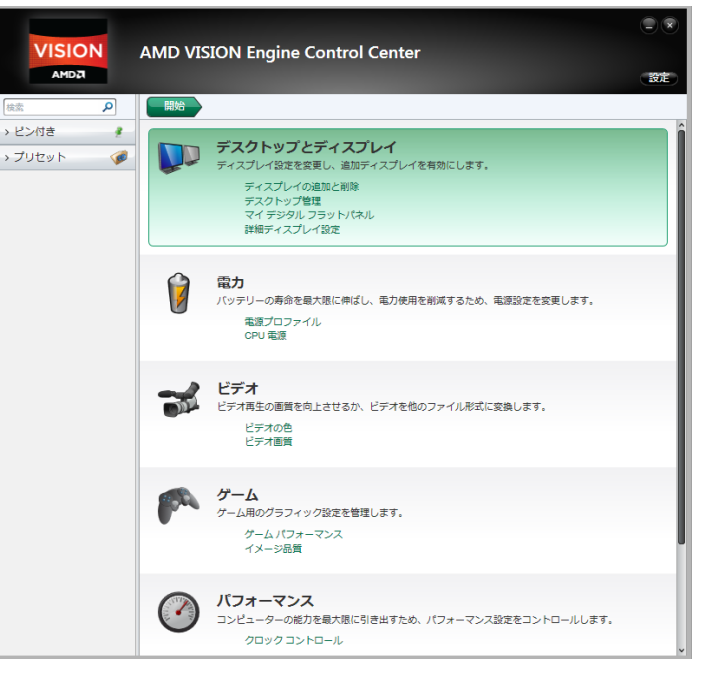

## ④ボリュームのつまみを矢印の方向に限界までもってゆき 左下の適用をクリックして終了

| VISION  | AMD VISION Engine Control Center                                                                   |        |
|---------|----------------------------------------------------------------------------------------------------|--------|
|         |                                                                                                    |        |
|         |                                                                                                    |        |
| → プリセット | スクーリング オブション (チンタル ノラッドパネル)<br>デジタル フラットパネルに進合するよう、ディスプレイ領域のエッジを調整します。<br>スケーリング オブション<br>アンダースキャン |        |
|         | 10% 0% 10% 0%  デスクトップの解爆度が DFP の解爆度と一致していない い場合、カスタマーイズした設定の代わりにスターリ                               | _      |
|         | ング値を用います。<br>デフォルト(E) 変更の取り                                                                        | ·消し(S) |